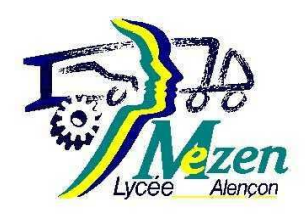

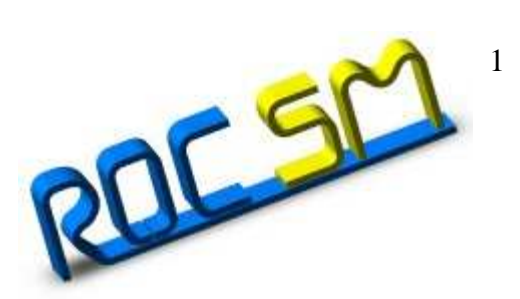

# LA FLEXION

von Mises (N/m\*2) 1.312e+008 1.203e+008 1.094e+008 9.842e+007 8.748e+007 7.655e+007 6.562e+007 4.375e+007 3.282e+007 3.282e+007 1.095e+007 1.550e+004

| Nom  |  |
|------|--|
| Date |  |

# DÉFINITIONS

### Flexion

#### Effort tranchant

Soit une poutre sur 2 appuis soumise à 2 forces  $F_1$  et  $F_2$ , les actions aux appuis sont A et B :

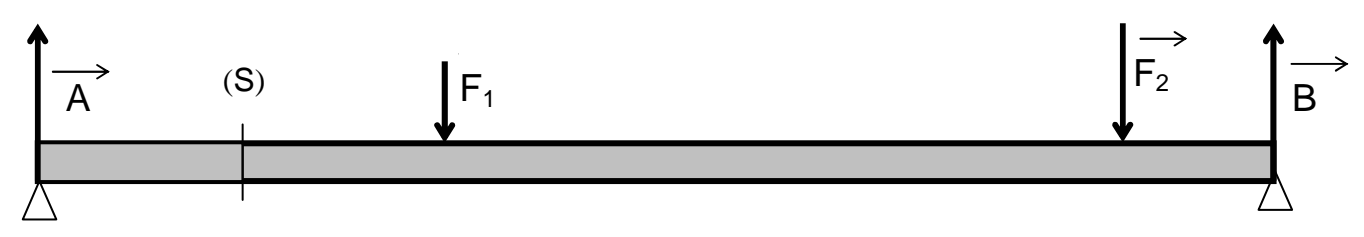

Les efforts tranchants (T) sont les forces extérieures perpendiculaires à la ligne moyenne de la pièce. Dans toute section droite (S) :

#### T = somme vectorielle de toutes les forces situées à gauche de la section considérée.

Isolons le tronçon situé à gauche de la section (S) :

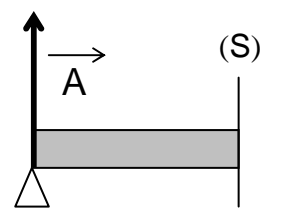

Effort tranchant  $\overrightarrow{\mathbf{T}}$  =

### Moment fléchissant

Dans une section droite de centre de gravité G :

M<sub>f</sub> = moment résultant en G de toutes les forces situées <u>à gauche</u> de la section considérée.

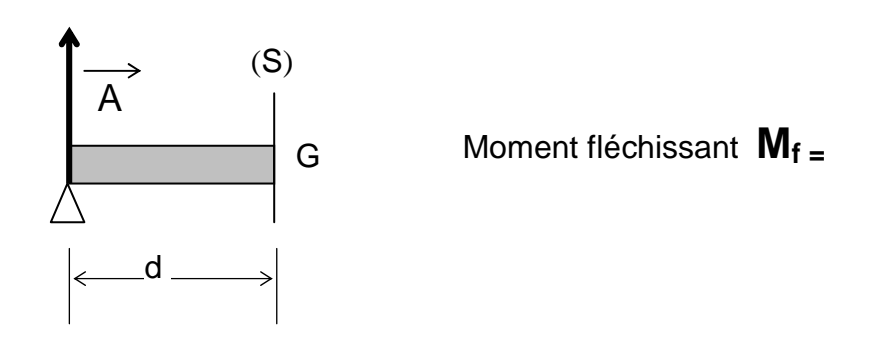

# DIAGRAMMES

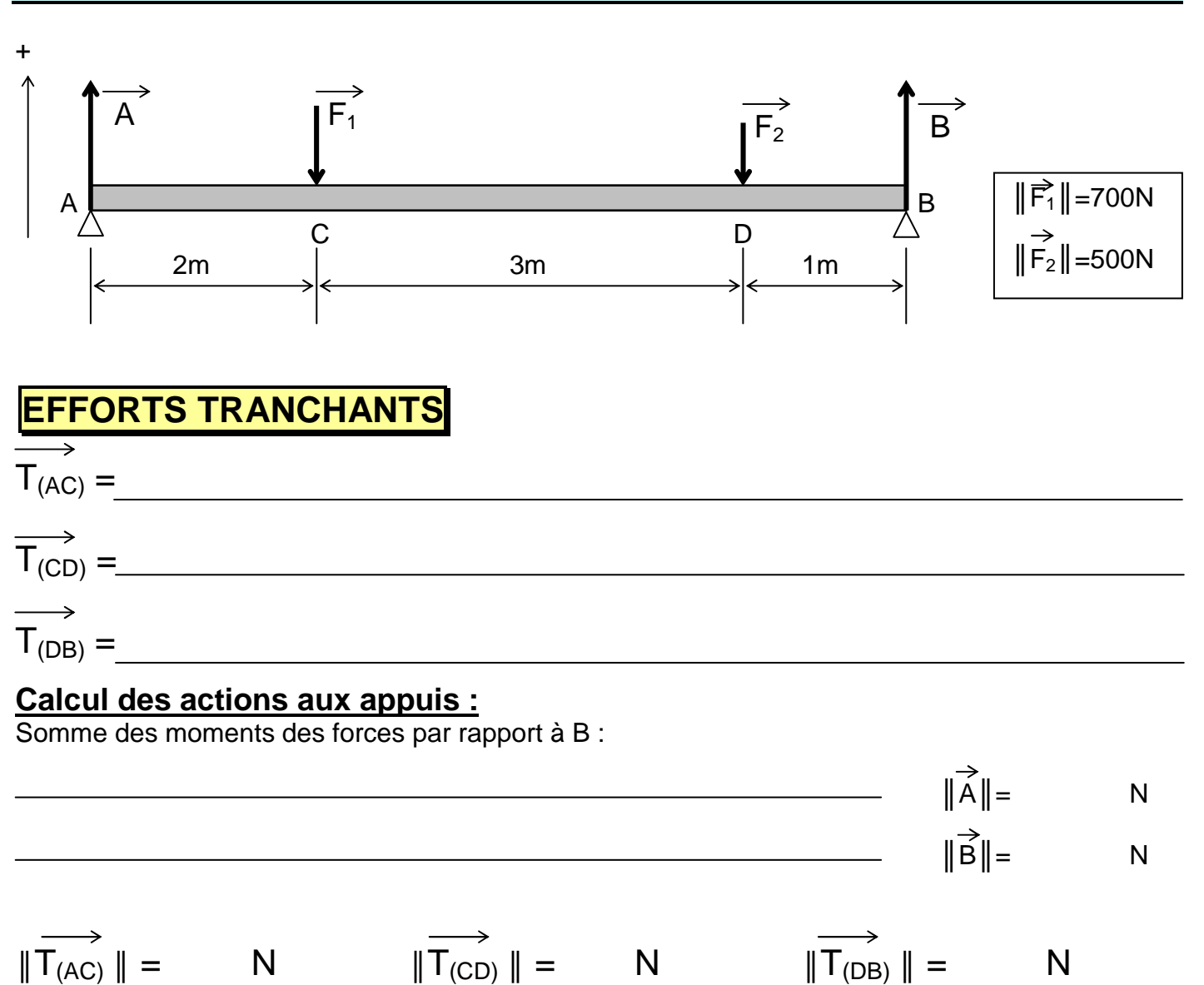

#### **Diagramme :**

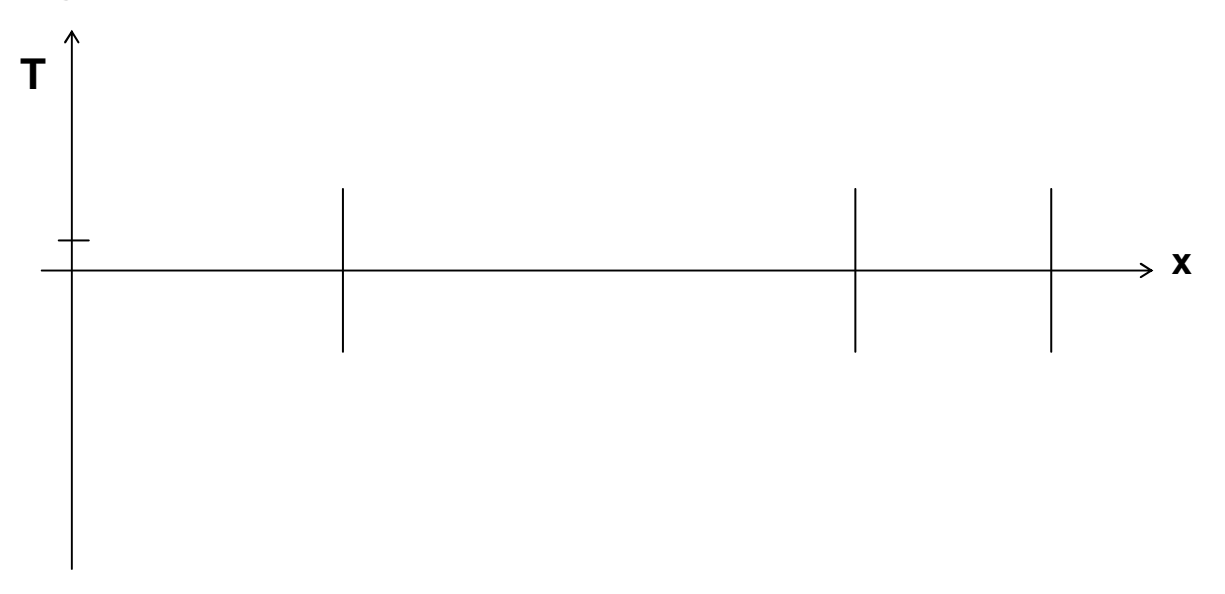

## MOMENTS FLÉCHISSANTS

| Entre A et C :<br>• Équation : M <sub>f</sub> = |  |
|-------------------------------------------------|--|
| x varie de à                                    |  |
| Valeur au point A :                             |  |
| Valeur au point C :                             |  |
| Entre C et D :<br>• Équation : M <sub>f</sub> = |  |
| x varie deà                                     |  |
| Valeur au point C :                             |  |
| Valeur au point D :                             |  |
| Entre D et B :<br>• Équation : M <sub>f</sub> = |  |
| x varie deà                                     |  |
| Valeur au point D :                             |  |
| Valeur au point B :                             |  |
|                                                 |  |

#### Diagramme : M<sub>f</sub>

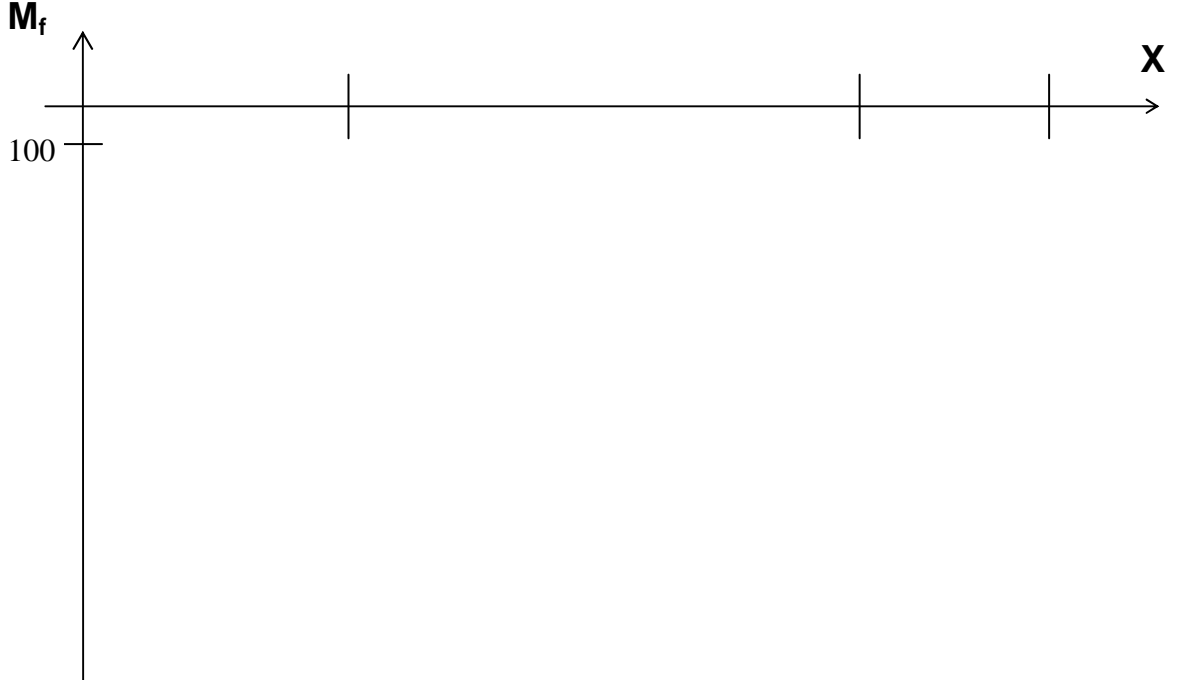

# CHARGE RÉPARTIE

La charge peut aussi être répartie sur toute la longueur de la poutre (exemple : son poids)

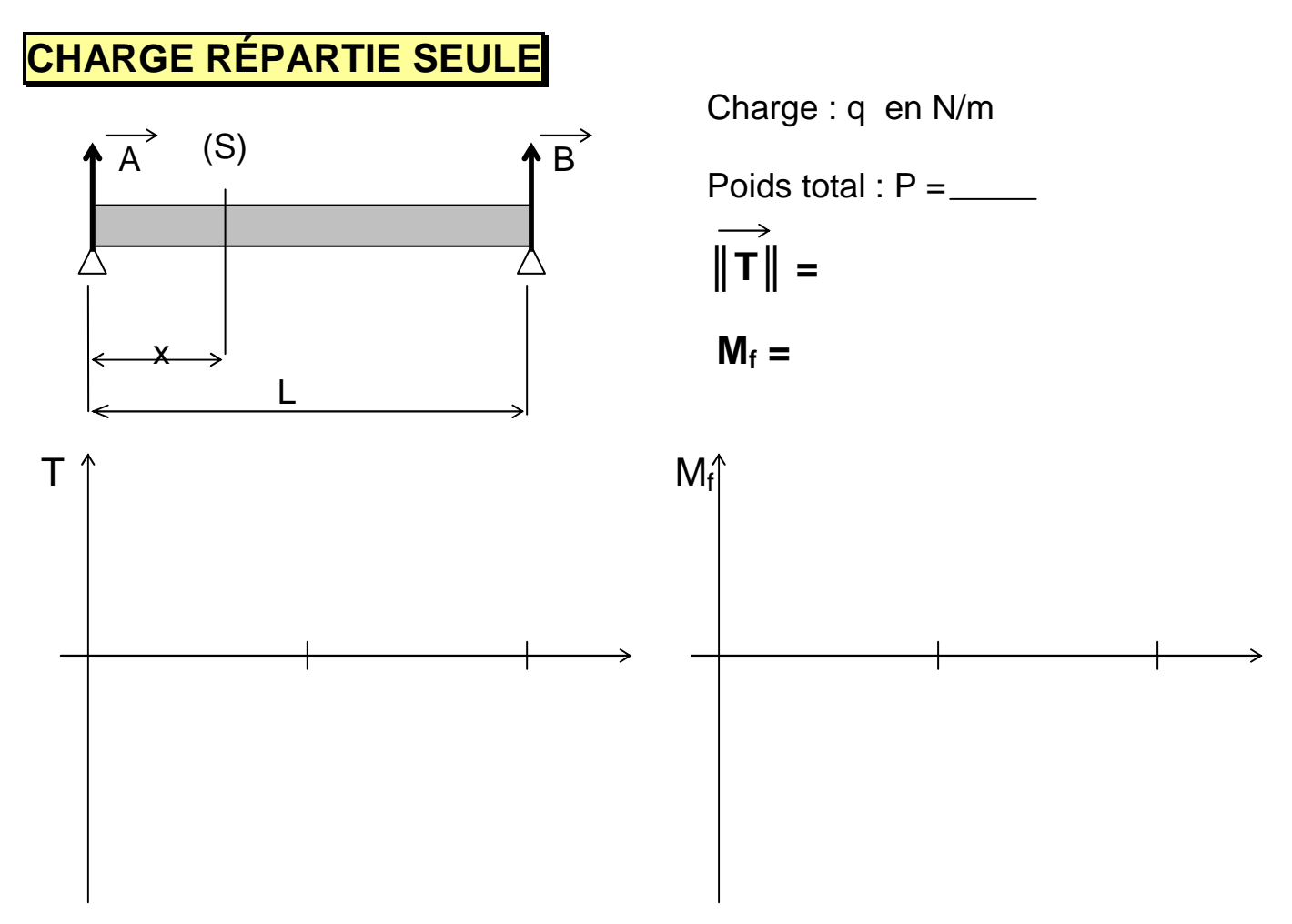

#### CHARGE COMPOSÉE

Charge composée = charge répartie + une (ou plusieurs) charge(s) ponctuelle(s). Il suffit de traiter les charges séparément, puis de les additionner. Exemple avec la poutre ci-dessus + une charge au milieu :

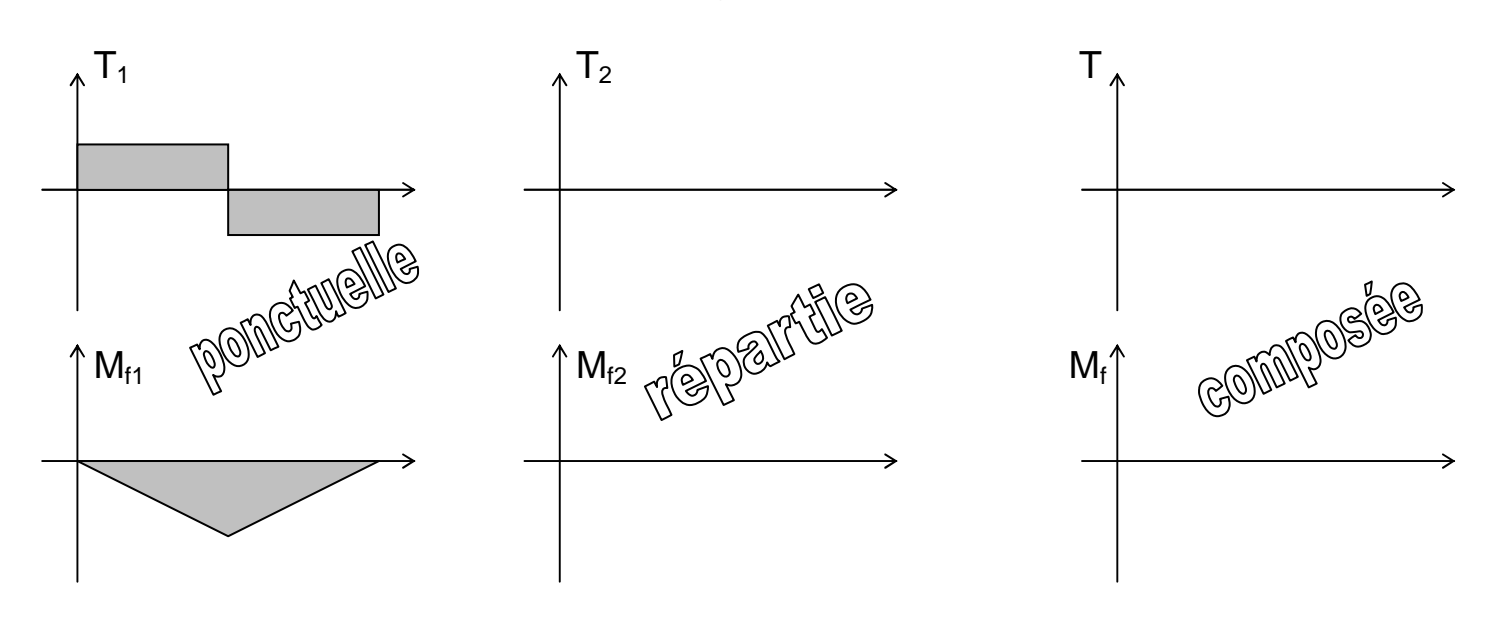

# POUTRES ENCASTRÉES

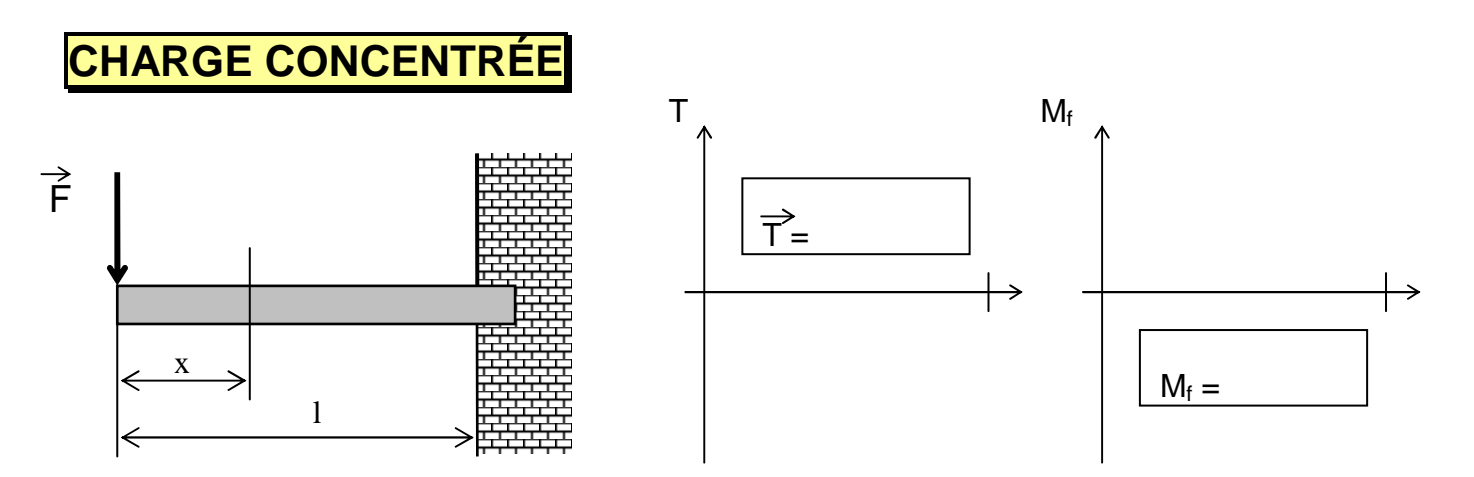

La poutre est en équilibre sous l'action de  $\overrightarrow{F}$  et des actions subies à l'encastrement. La section la plus chargée est celle située à l'encastrement.

#### CHARGE RÉPARTIE

La poutre est en équilibre sous l'action de la charge et des actions subies à l'encastrement.

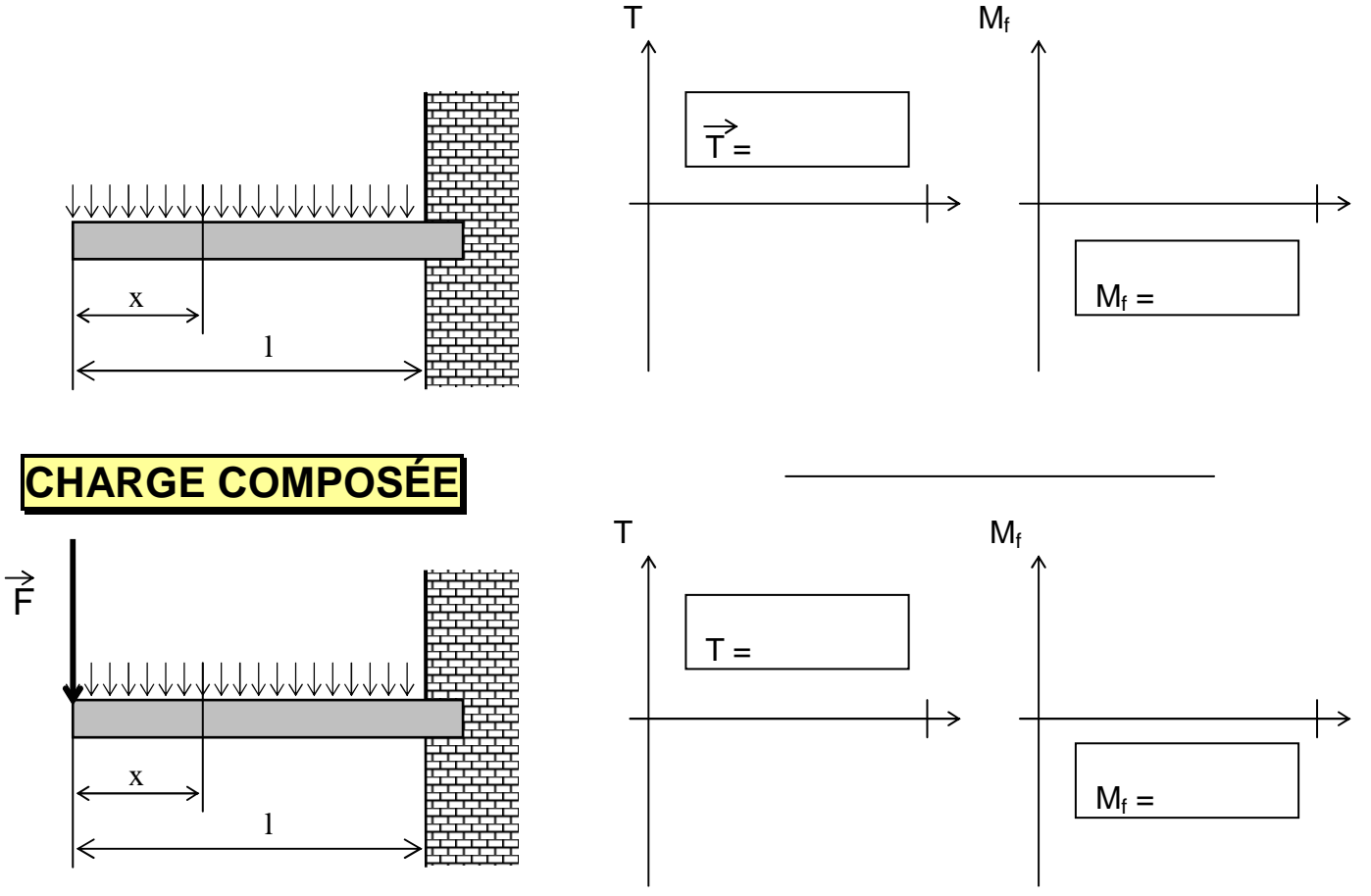

# CONTRAINTE - RÉSISTANCE

### CONTRAINTE

Elle est proportionnelle à la distance entre la fibre concernée et a ligne moyennne de la poutre :

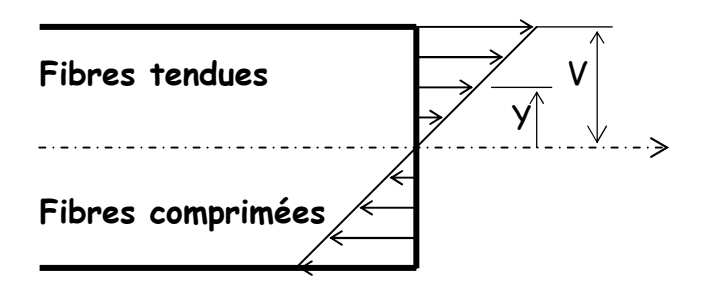

| $-\sigma$ |  |
|-----------|--|
|           |  |
|           |  |

La contrainte est maxi quand y est maxi (y = V).

I<sub>z</sub> est le **moment quadratique** ou moment d'inertie par rapport à l'axe Z (voir tableau page 8)

#### **ATTENTION :**

Lorsque la poutre présente une brusque variation de section, la contrainte maxi est multipliée par un coefficient  $K_{f}$ .

### CONDITION DE RÉSISTANCE

Où Iz/V est le module de flexion (voir tableau page 8)

```
\sigma_{maxi} =
```

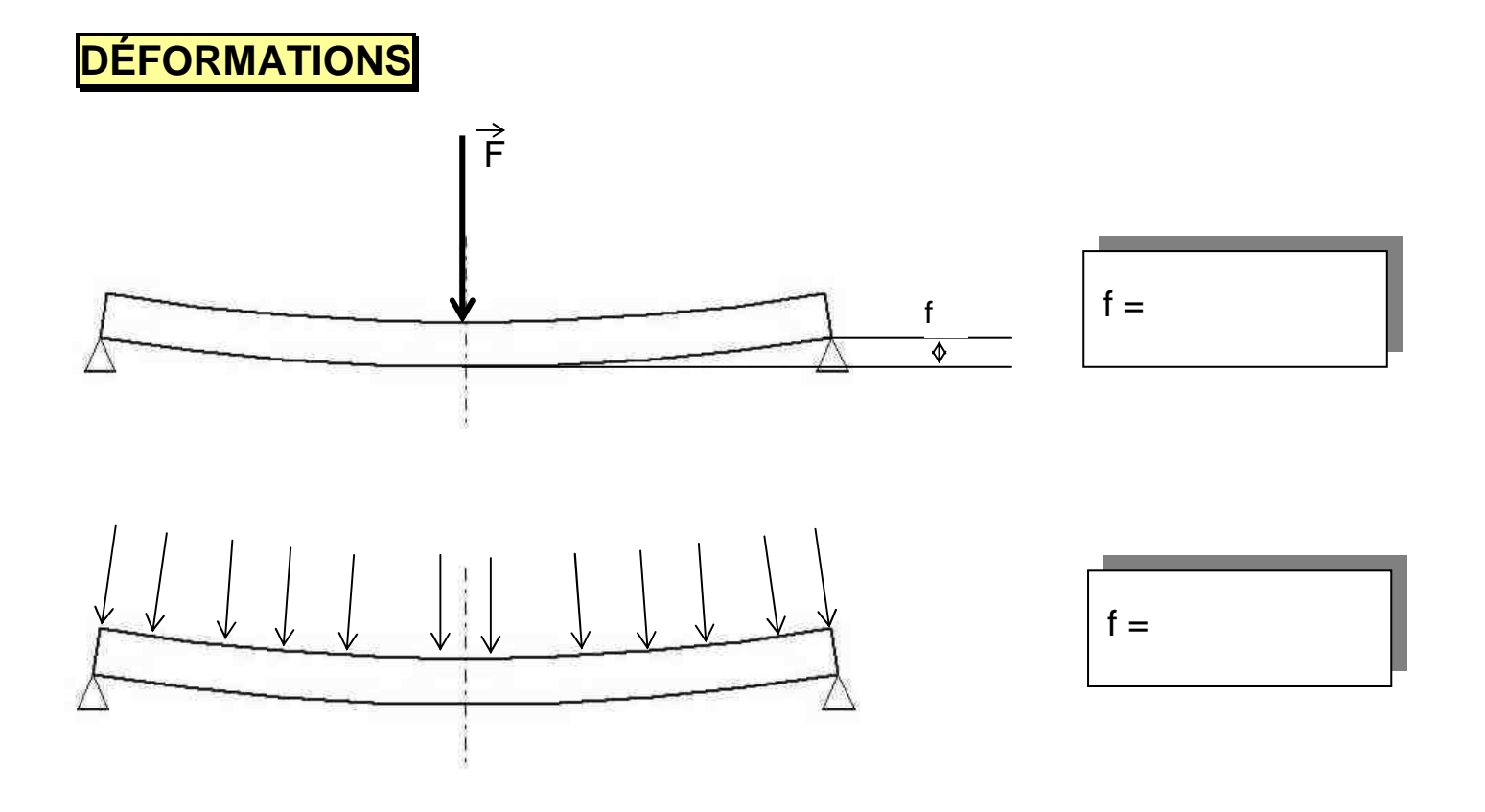

# MOMENTS QUADRATIQUES : exemples

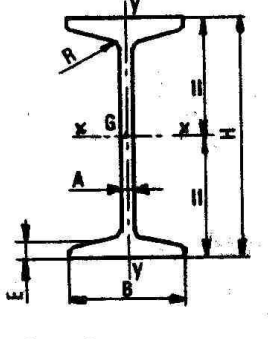

 $\frac{lx}{dx}$  et  $\frac{ly}{dy}$ Moments de flexion

| Profils | Ċ   | )imen: | sions | (mm) |                | Masse<br>par<br>mètre<br>kg | Section<br>cm <sup>2</sup> | $\frac{l_x}{d_x}$ | <u>k</u><br>d.  | Moment<br>de               |
|---------|-----|--------|-------|------|----------------|-----------------------------|----------------------------|-------------------|-----------------|----------------------------|
|         | н   | В      | Α     | Е    | R <sub>1</sub> |                             |                            | cm <sup>3</sup>   | cm <sup>3</sup> | torsion<br>cm <sup>4</sup> |
| 80      | 80  | 42     | 3,9   | 5,9  | 2,3            | 5,95                        | 7,6                        | 19,5              | 3,00            | 0,89                       |
| 100     | 100 | 50     | 4,5   | 6,8  | 2,7            | 8,32                        | 10,6                       | 34,2              | 4,88            | 1,64                       |
| 120     | 120 | 58     | 5,1   | 7,7  | 3,1            | 11,2                        | 14,2                       | 54,7              | 7,41            | 2,78                       |
| 140     | 140 | 66     | 5,7   | 8,6  | 3,4            | 14,4                        | 18,2                       | 81,9              | 10,7            | 4,40                       |
| 160     | 160 | 74     | 6,3   | 9,5  | 3,8            | 17,9                        | 22,8                       | 117               | 14,8            | 6,70                       |
| 180     | 180 | 82     | 6,9   | 10,4 | 4,1            | 21,9                        | 27,9                       | 161               | 19,8            | 9,8                        |
| 200     | 200 | 90     | 7,5   | 11,3 | 4,5            | 26,3                        | 33,5                       | 214               | 26,0            | 13,9                       |
| 220     | 220 | 98     | 8,1   | 12,2 | 4,9            | 31,1                        | 39,6                       | 278               | 33,1            | 19,2                       |
| 240     | 240 | 106    | 8,7   | 13,1 | 5,2            | 36,2                        | 46,1                       | 354               | 41,7            | 25,7                       |
| 260     | 260 | 113    | 9,4   | 14,1 | 5,6            | 41,9                        | 53,4                       | 442               | 51,0            | 34,4                       |
| 280     | 280 | 119    | 10,1  | 15,2 | 6,1            | 48,0                        | 61,1                       | 542               | 61,2            | 45,5                       |
| 300     | 300 | 125    | 10,8  | 16,2 | 6,5            | 54,2                        | 69,1                       | 653               | 72,2            | 58,3                       |
| 320     | 320 | 131    | 11,5  | 17,3 | 6,9            | 61,1                        | 77,8                       | 782               | 84,7            | 74,6                       |
| 340     | 340 | 137    | 12,2  | 18,3 | 7,3            | 68,1                        | 86,8                       | 923               | 98,4            | 92,9                       |
| 360     | 360 | 143    | 13    | 19,5 | 7,8            | 76,2                        | 97,1                       | 1 090             | 114             | 118                        |
| 400     | 400 | 155    | 14,4  | 21,6 | 8,6            | 92,6                        | 118                        | 1460              | 149             | 175                        |
| 450     | 450 | 170    | 16,2  | 24,3 | 9,7            | 115                         | 147                        | 2040              | 203             | 274                        |
| 500     | 500 | 185    | 18    | 27,0 | 10,8           | 141                         | 180                        | 2750              | 268             | 412                        |

|   | • [ | Dimensi | ons (mn | n)    | Masse<br>par<br>mètre<br>kg | Section     | d <sub>1</sub>  | $\frac{l_x}{d_x}$ | $\frac{l_y}{d}$ |
|---|-----|---------|---------|-------|-----------------------------|-------------|-----------------|-------------------|-----------------|
|   | н   | В       | Α.,     | E     |                             | mètre<br>kg | cm <sup>2</sup> | cm                | cm <sup>3</sup> |
| I | 80  | 45      | 5       | 8     | 8,38                        | 10,7        | 1,61            | 26,8              | 7,38            |
|   | 100 | 50      | 5,5     | 8,5   | 10,50                       | 13,4        | 1,70            | 41,9              | 9,95            |
| 1 | 130 | 55      | 6       | 9,5   | 13,70                       | 17,5        | 1,78            | 70,7              | 13,8            |
|   | 150 | 65      | 7       | 10,25 | 17,90                       | 22,9        | 2,05            | 106               | 21,0            |
|   | 175 | 70      | 7,5     | 10,75 | 21,20                       | 27,0        | 2,12            | 145               | 25,9            |
|   | 200 | 75      | 8       | 11,5  | 25,10                       | 32,0        | 2,22            | 195               | 32,1            |
|   | 220 | 80      | 8       | 12,5  | 28,50                       | 36,3        | 2,40            | 247               | 39,8            |
|   | 250 | 85      | 9       | 13,5  | 34,40                       | 43,8        | 2,45            | 331               | 49,1            |
|   | 270 | 95      | 9       | 14,5  | 39,40                       | 50,1        | 2,82            | 420               | 65,4            |
| 6 | 300 | 100     | 9,5     | 16    | 46,00                       | 58,6        | 2,96            | 545               | 79,8            |
|   | 130 | 30      | 4,5     | 6,3   | 7,25                        | 9,24        | 0,75            | 32,5              | 2,9             |
|   | 175 | 55      | 4,7     | 7,1   | 12,20                       | 15,6        | 1,5             | 82,8              | 11,1            |
|   | 200 | 65      | 5       | 7     | 14,60                       | 18,6        | 1,72            | 113               | 15,4            |
|   | 250 | 50      | 6,5     | 8     | 18,40                       | 23,5        | 1,07            | 152               | 10,7            |
|   | 270 | 75      | 5,6     | 9,5   | 22,50                       | 28,7        | 2,01            | 238               | 27,9            |
|   | 270 | 77      | 7,6     | 9,5   | 26,80                       | 34,1        | 1,88            | 262               | 30,0            |
| 8 | 320 | 85      | 7       | 11    | 31,50                       | 40,1        | 2,18            | 384,5             | 41,8            |
|   | 320 | 87,5    | 9,5     | 11    | 37,70                       | 48,1        | 2,04            | 424,5             | 44,7            |

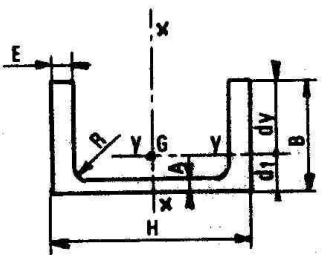

 $\frac{lx}{dx}$  et  $\frac{ly}{dy}$ Moments de flexion

# VISUALISATION AVEC COSMOSXpress

Le module COSMOSXpress intégré dans Solidworks2003 permet de visualiser en dynamique la déformation d'une pièce seule et d'obtenir directement quelques valeurs (contrainte, déformation).

Ouvrez le fichier PoutreIPE100X1500.SLDPRT Dans le menu « Outils » sélectionnez COSMOSXpress • <u>Options</u>

- <u>Options</u>
  Système d'unités : SI
  Emplacement des fichiers : choisissez votre dosier de travail
- <u>Matériau</u>
  - Choisissez Acier allié
- <u>Déplacement imposé</u> (blocage des faces qui doivent rester fixes)
  On ne peut sélectionner que des faces de la pièce. Pour faciliter la tâche, 2 surfaces de la pièce.

On ne peut sélectionner que des <u>faces</u> de la pièce. Pour faciliter la tâche, 2 surfaces d'appui ont été créées dessous, et une surface de charge dessus.

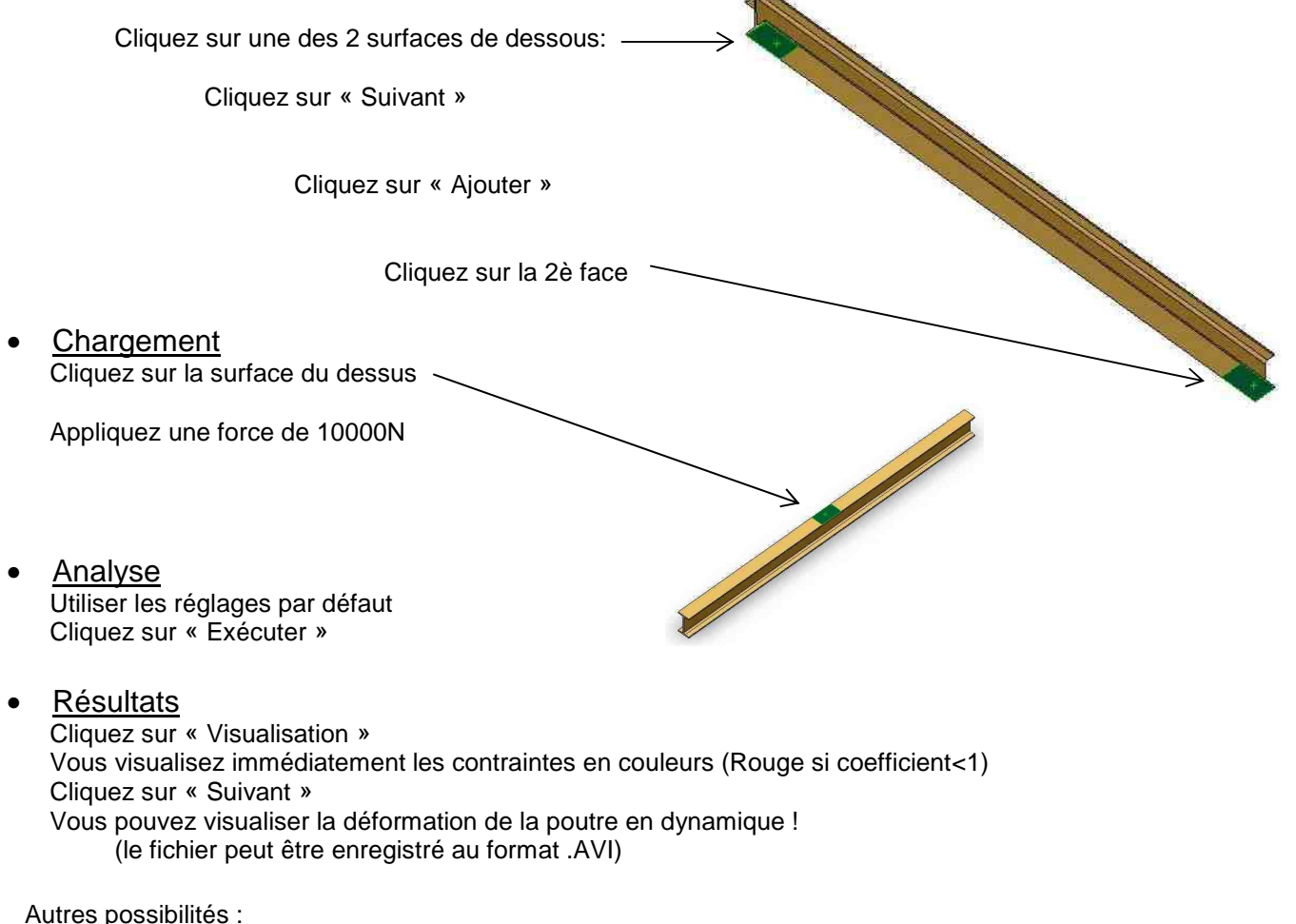

- générer un rapport sous forme de fichier HTML, avec images et résultats chiffrés
- générer un eDrawing pour revoir l'image des contraintes

<u>NOTE</u>: à tout moment vous pouvez revenir en arrière *(cliquez « Précédent »)* pour modifier les données. Il faudra alors relancer le calcul d'analyse.

Vous pouvez également utiliser le logiciel RDM6 pour tous vos calculs d'efforts tranchants, moments fléchissants, contraintes, déformations, etc.

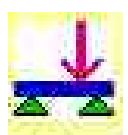